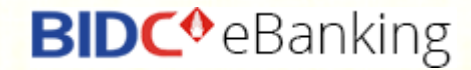

# HƯỚNG DẪN SỬ DỤNG DỊCH VỤ NGÂN HÀNG ĐIỆN TỬ (BIDC – INTERNET BANKING)

DÀNH CHO KHÁCH HÀNG CÁ NHÂN

# **NỘI DUNG**

| Nội dung                                         | 2  |
|--------------------------------------------------|----|
| Truy cập ngân hàng điện tử BIDC Internet Banking | 3  |
| Đăng nhập BIDC Internet Banking                  | 4  |
| Đổi mật khẩu lần đầu                             | 5  |
| Trang chủ và chức năng                           | 7  |
| Tài khoản                                        | 8  |
| Chuyển khoản                                     | 12 |
| Tiết kiệm                                        | 25 |
| Nạp tiền                                         | 35 |
| Mua mã thẻ                                       | 39 |
| Thanh toán hóa đơn                               | 43 |
| Cài đặt                                          | 47 |
| Các chức năng khác                               | 51 |

### Truy cập ngân hàng điện tử BIDC Internet Banking tại địa chỉ

### https://ebanking.bidc.com.vn/khcn/Login.aspx

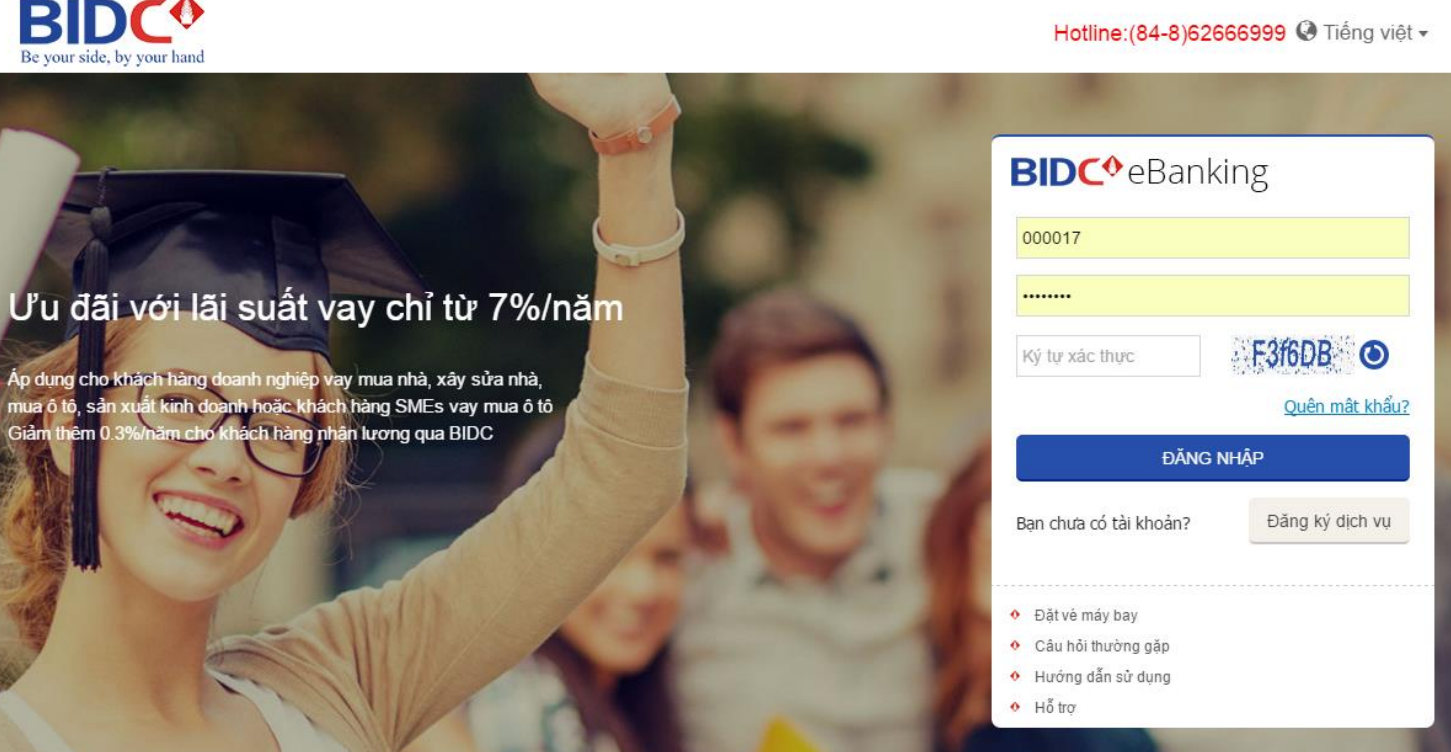

### Đăng nhập BIDC Internet Banking

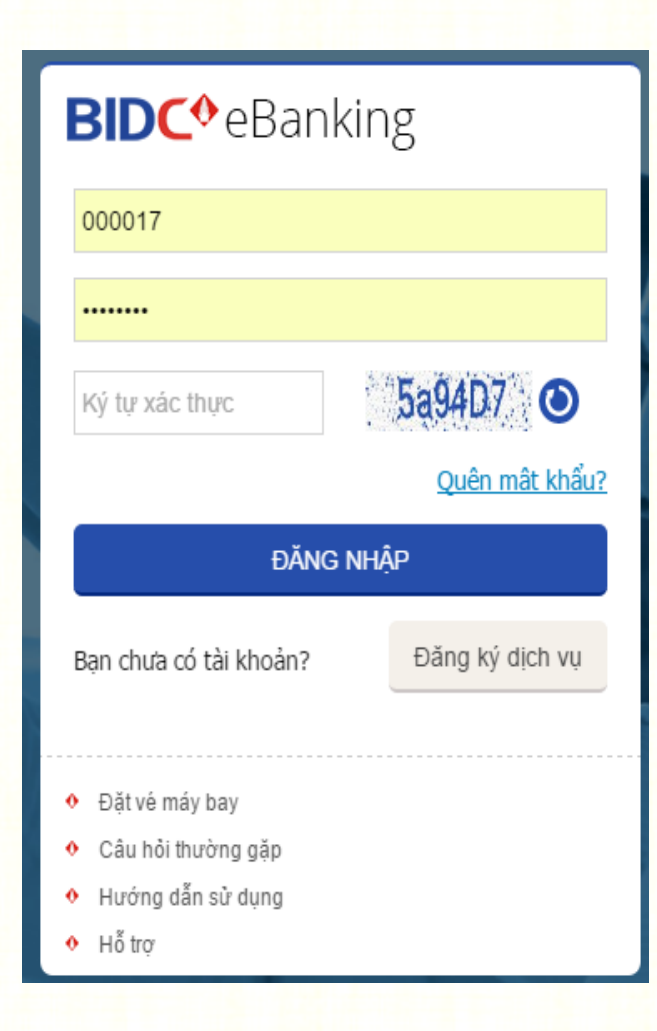

#### Đăng nhập

Để đăng nhập Quý khách cần cung cấp đầy đủ thông tin:

- Tên truy cập: Nhập tên đăng nhập nhận được khi đăng ký dịch vụ
- Mật khẩu: Nhập mật khẩu nhận được khi đăng ký dịch vụ qua email
- Ký tự xác thực: Nhập chính xác các ký tự để xác thực ở ô bên phải (Phân biệt cả chữ thường và chữ hoa)

#### Quên mật khẩu

Trong trường hợp quên mật khẩu, Quý khách vui lòng đến quầy giao dịch của BIDC để đề nghị cấp lại

#### Chú ý

Nếu Quý khách cần sự hỗ trợ từ BIDC trong quá trình sử dụng. Quý khách vui lòng liên hệ Trung tâm dịch vụ khách hàng theo số điện thoại (bổ sung) hoặc các chi nhánh BIDC gần nhất

HƯỚNG DẪN SỬ DỤNG BIDC INTERNET BANKING – DÀNH CHO KHÁCH HÀNG CÁ NHÂN

### Đổi mật khẩu lần đầu

|         | <br>    |  |
|---------|---------|--|
|         | ~ ~ ~ / |  |
| t JL JL | n n 4   |  |
|         | 1 1 1/  |  |
|         |         |  |

Mật khấu hiện tại :

Mật khẩu mới :

Xác nhận mật khẩu mới :

| Nhập mật khấu hiện tại |
|------------------------|
| Nhập mật khẩu mới      |
| Nhập lại mật khẩu mới  |

- Lưu ý: Mật khẩu phải từ 8 đến 20 ký tự.
- Mật khẩu phải có ít nhất 1 chữ cái viết hoa.
- Mật khẩu phải có ít nhất 1 ký tự là số
- Mật khẩu cần được thay đổi sau 365 ngày.

Cập nhật

### Đổi mật khẩu lần đầu

Sau khi đăng nhập lần đầu thành công Quý khách sẽ phải bắt buộc đổi mật khẩu.

**Bước 1**: Nhập mật khẩu hiện tại Ngân hàng cung cấp

**Bước 2**: Nhập mất khẩu mới Quý khách muốn đổi thành tại ô mật khẩu mới, nhập tiếp lần nữa tại ô Xác nhận mật khẩu mới và nhấn **Cập nhật** 

#### Chú ý:

- Mật khẩu phải từ 8 20 ký tự
- Mật khẩu phải có ít nhất 1 chữ cái viết hoa
- Mật khẩu phải có ít nhất 1 ký tự số
- Mật khẩu cần được thay đổi sau 365 ngày

#### HƯỚNG DẪN SỬ DỤNG BIDC INTERNET BANKING – DÀNH CHO KHÁCH HÀNG CÁ NHÂN

### Đổi mật khẩu lần đầu

### Kết quả

| ĐỔI MẬT KHẦU            |         |
|-------------------------|---------|
|                         |         |
| Mật khẩu hiện tại :     | ******  |
| Mật khẩu mới :          | ******  |
| Xác nhận mật khẩu mới : | ******* |

- Lưu ý: Mật khẩu phải từ 8 đến 20 ký tự.
- Mật khẩu phải có ít nhất 1 chữ cái viết hoa.
- Mật khẩu phải có ít nhất 1 ký tự là số
- Mật khẩu cần được thay đổi sau 365 ngày.

Cập nhật Mật khẩu đã được đổi thành công Nếu quý khách đổi mật khẩu thành công sẽ có thông báo "**Mật khẩu được đổi thành công**"

### Trang chủ và các chức năng

|                           | -0                  |            |               |            | Đặt vé             | máy bay   Câu hỏi | hường gặp   Hướ | ng dẫn sử dụng   l | Hỗ trợ \star 💦 |
|---------------------------|---------------------|------------|---------------|------------|--------------------|-------------------|-----------------|--------------------|----------------|
| your side, by y           | your hand           |            |               |            |                    | Hotline: (84      | -8)62666999     | 🔺 NGUYE            | EN THI TRA M   |
| Tài khoản                 | Chuyển khoản        | Tiết kiệm  | Nạp tiền      | Mua mä thẻ | Thanh toán hóa đơn | Cài đặt           |                 | Ţ.                 |                |
|                           | N                   | THÔNG      | TIN TÀI KHO   | ÂN.        | 1                  |                   |                 | Tên ki             | ách hàng       |
| The second second         |                     |            |               | Các (      | hức năng chính     |                   |                 |                    |                |
| inong tin ta              | i knoan             | Tài kho    | ản thanh toán |            |                    |                   |                 |                    |                |
| Lịch sử giao              | dịch                | STT S      | 5 tài khoàn   |            |                    | Loại tiền         | Số dư hiện tại  | S                  | ố dư khả dụn   |
| Đặt vó n                  | náv hav trusc tuvến | 1 10       | 0000000331    |            |                    | VND               | -148,989,756    |                    | 910,24         |
| Đại về may bay trực luyên | 2 10                | 0000001893 |               |            | VND                | 49,878,440        |                 | 49,778,44          |                |
|                           |                     | 3 10       | 3700009509    |            |                    | USD               | 49,960.00       |                    | 49,950.0       |
|                           |                     | STT S      | 5 tài khoản   |            |                    | Loại tiển         | Ngày mở         | Ngày đến hạn       | Số đ           |
|                           |                     | STT S      | 5 tài khoản   |            |                    | Loại tiền         | Ngày mở         | Ngày đến hạn       | Số d           |
|                           |                     | 1 20       | 03700000058   |            |                    | USD               | 04/04/2014      | 12/02/2016         | 8,439.3        |
|                           |                     | 2 60       | 00000094274   |            |                    | VND               | 04/04/2014      | 12/02/2016         | 17,611,69      |
|                           |                     | 3 60       | 00000132141   |            |                    | VND               | 04/04/2014      | 12/02/2016         | 5,125,28       |
|                           |                     | 4 60       | 00000144328   |            |                    | VND               | 04/04/2014      | 12/02/2016         | 1,234,44       |
|                           |                     | 5 60       | 0000144336    |            |                    | VND               | 04/04/2014      | 12/02/2016         | 1,000,00       |
|                           |                     | 6 60       | 00000144409   |            |                    | VND               | 04/04/2014      | 12/02/2016         | 10,000,0       |
|                           |                     | 7 60       | 00000144417   |            |                    | VND               | 04/04/2014      | 12/02/2016         | 10,000,00      |
|                           |                     | 8 60       | 00000144514   |            |                    | VND               | 04/04/2014      | 12/02/2016         | 10,000,00      |
|                           |                     | 9 60       | 00000144522   |            |                    | VND               | 04/04/2014      | 12/02/2016         | 10,000,00      |
|                           |                     | 10 60      | 00000144538   |            |                    | VND               | 04/04/2014      | 12/02/2016         | 10,000,00      |
|                           |                     | 11 60      | 00000144638   |            |                    | VND               | 04/04/2014      | 12/02/2016         | 1,000,00       |
|                           |                     | 12 00      | 0000444040    |            |                    | MAID              | 04/04/2014      | 42/02/2040         | C 000 00       |

### Bố cục trang

#### A – Tài khoản

Truy xuất các thông tin về tài khoản, danh sách tài khoản lịch sử giao dịch

#### B – Chuyển khoản

Thực hiện các giao dịch chuyển khoản trong hệ thống hoặc ngoài hệ thống

### C – Tiết kiệm

Thực hiện giao dịch gửi tiết kiệm trực tuyến thông qua tài khoản thanh toán và tự tất toán khi có nhu cầu.

### D – Nạp tiền

Thực hiện giao dịch nạp tiền điện thoại

#### E – Mua mã thẻ

Thực hiện giao dịch mua mã thẻ điện thoại, thẻ game...

#### F – Thanh toán hóa đơn

Thực hiện giao dịch thanh toán hóa đơn

G – Cài đặt

Quản lý các mẫu giao dịch và đổi mật khẩu

#### HƯỚNG DẪN SỬ DỤNG BIDC INTERNET BANKING – DÀNH CHO KHÁCH HÀNG CÁ NHÂN

### Tài khoản

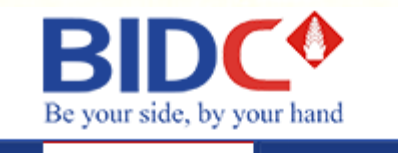

Tài khoản Chuyển khoản

### 📥 TÀI KHOẢN

Thông tin tài khoản

Lịch sử giao dịch

Đặt vé máy bay trực tuyến

### Danh sách tài khoản

#### Tài khoản thanh toán

| STT | Số tài khoản | Loại tiền | Số dư hiện tại | Số dư khả dụng |
|-----|--------------|-----------|----------------|----------------|
| 1   | 1000000331   | VND       | -148,989,756   | 910,244        |
| 2   | 10000001893  | VND       | 49,878,440     | 49,778,440     |
| 3   | 103700009509 | USD       | 49,960.00      | 49,950.00      |

#### Tài khoản tiết kiệm

Tiết

| STT | Số tài khoản | Loại tiền | Ngày mờ    | Ngày đến hạn | Số dư      |
|-----|--------------|-----------|------------|--------------|------------|
| 1   | 20370000058  | USD       | 04/04/2014 | 12/02/2016   | 8,439.32   |
| 2   | 60000094274  | VND       | 04/04/2014 | 12/02/2016   | 17,611,690 |
| 3   | 60000132141  | VND       | 04/04/2014 | 12/02/2016   | 5,125,289  |
| 4   | 600000144328 | VND       | 04/04/2014 | 12/02/2016   | 1,234,444  |
| 5   | 600000144336 | VND       | 04/04/2014 | 12/02/2016   | 1,000,000  |
| 6   | 600000144409 | VND       | 04/04/2014 | 12/02/2016   | 10,000,000 |
| 7   | 600000144417 | VND       | 04/04/2014 | 12/02/2016   | 10,000,000 |
| 8   | 600000144514 | VND       | 04/04/2014 | 12/02/2016   | 10,000,000 |

Hiển thị danh sách các tài khoản của Quý khách bao gồm:

- Tài khoản thanh toán
- Tài khoản tiết kiệm
- Tài khoản vay

### HƯỚNG DẪN SỬ DỤNG BIDC INTERNET BANKING – DÀNH CHO KHÁCH HÀNG CÁ NHÂN

| Tài khoản                                                                           |                                                                                                    | Thông tin tài khoản                                                                                             |
|-------------------------------------------------------------------------------------|----------------------------------------------------------------------------------------------------|----------------------------------------------------------------------------------------------------|
| THÔNG TIN TÀI KHOẢN                                                                 |                                                                                                    |                                                                                                    |
| Loại tài khoản:<br>Số tài khoản:                                                    | Tài khoản thanh toán<br>10000001893                                                                        | Quý khách xem thông tin chi tiết bằng cách nhấn vào<br>chi tiết một tài khoản trong danh sách                   |
| Tên tài khoản:<br>Số dư hiện tại:<br>Số dư khả dụng:<br>Loại tiền:<br>Chi nhánh mở: | NGUYEN THI TRA MY<br>49,878,440 VND<br>49,778,440 VND<br>VND<br>BIDC_HCM<br>Xem lịch sử giao dịch Quay lại | Thông tin sẽ hiện ra bao gồm các thông tin chi tiết và<br>2 nút chức năng "Xem lịch sử giao dịch" và "Quay lại" |

#### HƯỚNG DẪN SỬ DỤNG BIDC INTERNET BANKING – DÀNH CHO KHÁCH HÀNG CÁ NHÂN

### Tài khoản

| LỊCH SỬ GIAO DỊCH |                      |           |            |   |
|-------------------|----------------------|-----------|------------|---|
| Loại tài khoản:   | Tài khoàn thanh toán |           |            | ۲ |
| Số tài khoản:     | 10000012143          |           |            | • |
| Từ ngày:          | 11/05/2015           | Đến ngày: | 10/06/2015 | = |
|                   | Tìm kiếm             |           |            |   |

#### DANH SÁCH GIAO DỊCH

| STT | Mã giao dịch             | Thời gian GD     | Mô tả                                                    | Số tiền GD  | Số dư sau GD |   |
|-----|--------------------------|------------------|----------------------------------------------------------|-------------|--------------|---|
| 1   | FT1515950290             | 08/06/2015 07:45 | VnTopup: 6735 Thoi gian :20150608074605                  | -50,000     | 2,116,136    | ۲ |
| 2   | FT1515682404             | 05/06/2015 10:34 | MINH GUI QUA MUNG.NHH VCB THUA THIE N HUE                | -522,000    | 2,166,136    |   |
| 3   | FT1515461559             | 03/06/2015 16:43 | THU PHI SMS T05 2015                                     | -11,000     | 2,688,136    | ۲ |
| 4   | TT1515300122             | 02/06/2015 15:56 | RUT TM                                                   | -10,000,000 | 2,699,136    | ۲ |
| 5   | 100000012143-<br>2015053 | 31/05/2015 21:56 | Credit Interest                                          | +1,368      | 12,699,136   | ۲ |
| 6   | FT1514902623             | 29/05/2015 14:16 | CHI LUONG AN CA PHU CAP T05/2015                         | +12,464,200 | 12,697,768   | ۲ |
| 7   | FT1514981832             | 29/05/2015 08:39 | TRUONG VU MINH CHUYEN TIEN.NHH VCB BA<br>DINH            | -1,102,000  | 233,568      | ۲ |
| 8   | TT1514900005             | 29/05/2015 08:19 | NOP TM                                                   | +800,000    | 1,335,568    | ۲ |
| 9   | FT1514681755             | 26/05/2015 12:15 | VnTopup: 6646 Thoi gian :20150526121558                  | -50,000     | 535,568      | ۲ |
| 10  | FT1514207091             | 22/05/2015 15:21 | THANH TOAN CHO 4628 4200 0133 5243 CUA<br>TRUONG VU MINH | -2,122,000  | 585,568      | ۲ |

Số bàn ghi 10 🔻 trên tổng 18

<< Trước **1** 2 Sau >>

X Xuất file

### Lịch sử giao dịch

- Quý khách lựa chọn loại tài khoản, số tài khoản
- Thời gian giao dịch Từ ngày... đến ngày... (Thời gian lấy lịch sử giao dịch chỉ được nằm trong khoảng thời gian 30 ngày)

#### HƯỚNG DẪN SỬ DỤNG BIDC INTERNET BANKING – DÀNH CHO KHÁCH HÀNG CÁ NHÂN

×

Tài khoản

### Chi tiết giao dịch

| Chi tiết giao dịo | ch                                           |               |           |  |
|-------------------|----------------------------------------------|---------------|-----------|--|
| Mã giao dịch:     | FT1515682404                                 | Tổng số tiền: | -522,000  |  |
| Thời gian GD:     | 05/06/2015 10:34                             | Số dư sau GD: | 2,166,136 |  |
| TK ghi nợ/ghi có: | 10000012143                                  | Phí:          | 20000     |  |
| Mô tả:            | MINH GUI QUA MUNG.NHH VCB THUA<br>THIE N HUE | VAT:          | 2000      |  |
|                   |                                              |               |           |  |
|                   |                                              |               |           |  |
|                   | - ir                                         | h bản ghi này |           |  |

- Quý khách có thể xem chi tiết giao dịch tại nút icon (hình mắt)
- Chi tiết giao dịch sẽ hiển thị tất cả thông tin của giao dịch đó.

#### HƯỚNG DẪN SỬ DỤNG BIDC INTERNET BANKING – DÀNH CHO KHÁCH HÀNG CÁ NHÂN

# Chuyển khoản

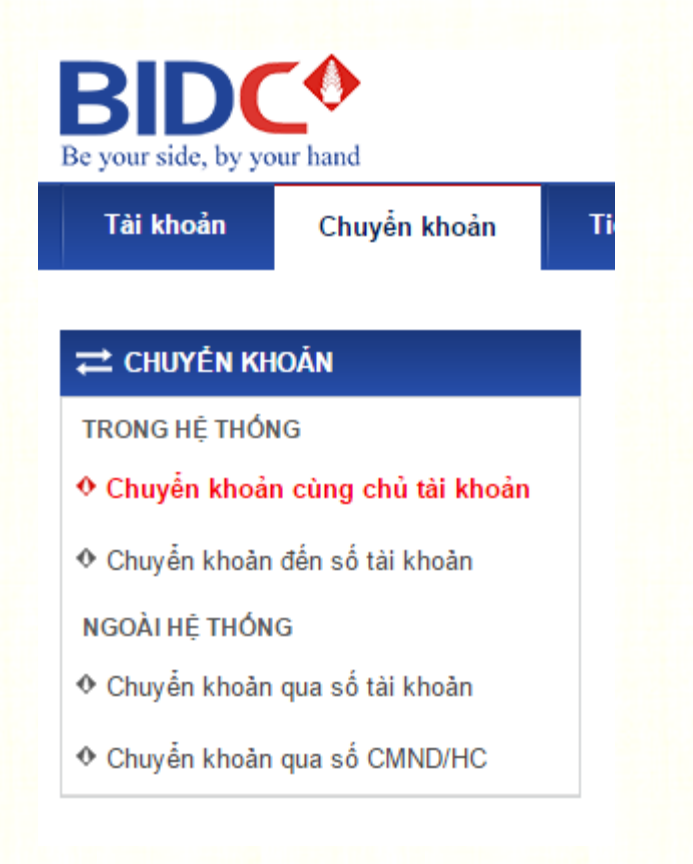

### Các loại giao dịch chuyển khoản

Hiển thị danh sách các loại giao dịch chuyển khoản:

Trong hệ thống

- Chuyển khoản cùng chủ tài khoản: là giao dịch chuyển tiền giữa các tài khoản thanh toán của Khách hàng (trường hợp Khách hàng có từ 02 tài khoản thanh toán trở lên).
- Chuyển khoản đến số tài khoản: là giao dịch chuyển tiền đến tài khoản khác trong cùng hệ thống BIDC.
- Ngoài hệ thống
  - Chuyển khoản qua số tài khoản: là giao dịch chuyển tiền đến số tài khoản tại ngân hàng khác
  - Chuyển khoản qua số CMND: là giao dịch chuyển tiền đến người nhận sử dụng CMND/ Hộ chiếu

#### HƯỚNG DẪN SỬ DỤNG BIDC INTERNET BANKING – DÀNH CHO KHÁCH HÀNG CÁ NHÂN

# Chuyển khoản

| Chuyển kho | oản cùng | chủ tài | khoản |
|------------|----------|---------|-------|
|------------|----------|---------|-------|

| CHUYỂN KHOẢN CÙNG CHỦ TÀ | I KHOẢN                    | 🛃 Chuyển khoản từ mẫu |
|--------------------------|----------------------------|-----------------------|
| TÀI KHOẢN NGUỒN          |                            |                       |
| Tài khoản nguồn:         | 10000000331                | T                     |
| Số dư khả dụng:          | 910,244 VND                |                       |
| THÔNG TIN CHUYĖN KHOẢN   |                            |                       |
| Tài khoản đích:          | 10000001893                | T                     |
| Số tiền:                 | Nhập số tiền               |                       |
| Nội dung:                | Nhập nội dung chuyển khoản |                       |

Tiếp tục

**Bước 1**: Chọn tài khoản nguồn, số dư khả dụng sẽ hiển thị bên dưới ô tài khoản nguồn cùng loại tiền tệ tương ứng

**Bước 2**: Chọn tài khoản đích cần chuyển tới, số tiền và nội dung, nhấn **Tiếp tục** 

#### HƯỚNG DẪN SỬ DỤNG BIDC INTERNET BANKING – DÀNH CHO KHÁCH HÀNG CÁ NHÂN

### Chuyển khoản

#### Màn hình xác thực

| XÁC NHẬN GIAO DỊCH                      |                                                              |
|-----------------------------------------|--------------------------------------------------------------|
|                                         |                                                              |
| TAI KHOAN NGUON                         |                                                              |
| Tài khoản nguồn:                        | 10000001893                                                  |
| Số dư khả dụng:                         | 49,778,440 VND                                               |
| THÔNG TIN CHUYẢN KHOẢN                  |                                                              |
| Tài khoản đích:                         | 10000000331                                                  |
| Số tiên:                                | 500,000 VND                                                  |
| Nội dung:                               | chuyen khoan                                                 |
|                                         |                                                              |
| Mã xác thực:                            | 123456                                                       |
| Mã xác thực OTP đã được gửi đến số điện | thoại của Quý khách, vui lòng nhập mã để xác nhận giao dịch. |

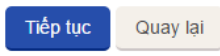

**Bước3**: Tại màn hình xác thực Quý khách kiểm tra các thông tin đã nhập trước đó và gõ mã xác thực gồm 6 chữ số (được gửi về số điện thoại của quý khách) và ấn **Tiếp tục** 

#### <u>Chú ý</u>:

- Quý khách có thể bấm Quay lại để trở lại màn hình chuyển khoản
- Quý khách có thể thực hiện chuyển khoản từ mẫu và chọn một mẫu giao dịch (Nếu đã thực hiện thành công và lưu mẫu trước đó)

#### HƯỚNG DẪN SỬ DỤNG BIDC INTERNET BANKING – DÀNH CHO KHÁCH HÀNG CÁ NHÂN

### Chuyển khoản

| (ÉT QUẢ GIAO DỊCH |                                        |
|-------------------|----------------------------------------|
|                   | GIAO DỊCH THÀNH CÔNG<br>Số GD: BIDC968 |
| Tài khoản nguồn:  | 10000001893                            |
| Số dư khả dụng:   | 49,278,440 VND                         |
| Tài khoản đích:   | 10000000331                            |
| Số tiền:          | 500,000 VND                            |
| Nội dung:         | chuyen khoan                           |
|                   |                                        |
| Ngày giao dịch:   | 08/06/2016 09:48:12                    |
|                   | Tạo giao dịch mới Lưu mẫu              |

### Kết quả giao dịch

Tại màn hình "Kết quả giao dịch" sẽ hiển thị các thông tin bao gồm:

- Kết quả giao dịch
- Số GD
- Tài khoản nguồn
- Số dư khả dụng sau khi chuyển khoản
- Tài khoản đích
- Số tiền
- Phí & thuế (Nếu có)
- Nội dung chuyển khoản
- Ngày khởi tạo giao dịch

#### Chú ý:

- Để trở về màn hình khởi tạo giao dịch chuyển khoản Nhấn vào nút Tạo giao dịch mới
- Để lưu thông tin tài khoản nhận cho lần thực hiện sau: Nhấn vào nút Lưu mẫu để xác nhận lưu mẫu đặt tên mẫu và chọn Lưu mẫu

### HƯỚNG DẪN SỬ DỤNG BIDC INTERNET BANKING – DÀNH CHO KHÁCH HÀNG CÁ NHÂN

# Chuyển khoản

### Chuyển khoản đến số tài khoản

| CHUYÊN KHOẢN ĐẾN TÀI KH | IOÁN                       | 🛃 Chuyển khoản từ mẫu |
|-------------------------|----------------------------|-----------------------|
| TÀI KHOẢN NGUỒN         |                            |                       |
| Tài khoản nguồn:        | 10000000331                | T                     |
| Số dư khả dụng:         | 1,410,244 VND              |                       |
| THÔNG TIN CHUYẢN KHOẢN  |                            |                       |
| Tài khoản đích:         | Nhập tài khoản đích        |                       |
| Số tiền:                | Nhập số tiền               |                       |
| Nội dung:               | Nhập nội dung chuyển khoản |                       |
|                         |                            |                       |
|                         |                            |                       |

Tiếp tục

**Bước 1**: Chọn tài khoản nguồn, số dư khả dụng sẽ hiển thị bên dưới ô tài khoản nguồn cùng loại tiền tệ tương ứng

<u>Bước 2</u>: Nhập số tài khoản đích Quý khách muốn chuyển, số tiền và nội dung chuyển khoản, nhấn **Tiếp tục** 

#### HƯỚNG DẪN SỬ DỤNG BIDC INTERNET BANKING – DÀNH CHO KHÁCH HÀNG CÁ NHÂN

### Chuyển khoản

#### Màn hình xác thực

| ÁC NHẬN GIAO DỊCH     |                  |  |
|-----------------------|------------------|--|
| ÀI KHOẢN NGUÒN        |                  |  |
| ài khoản nguồn:       | 10000000331      |  |
| õ dư khả dụng:        | 1,410,244 VND    |  |
| HÔNG TIN CHUYĖN KHOẢN |                  |  |
| ài khoản đích:        | 10000017692      |  |
| ên người thụ hưởng:   | NGUYEN THI VUONG |  |
| ố tiền:               | 500,000 VND      |  |
| ní:                   | 2 VND            |  |
| uê:                   | 0.0 VND          |  |
| íng số tiền:          | 500,002.0 VND    |  |
| ội dung:              | chuyen khoan     |  |
|                       |                  |  |
| lã xác thực:          | Nhập OTP         |  |

Mã xác thực OTP đã được gủi đến số điện thoại của Quý khách, vui lòng nhập mã để xác nhận giao dịch.

Tiếp tục Quay lại

**Bước3**: Tại màn hình xác thực Quý khách kiểm tra các thông tin đã nhập trước đó và gõ mã xác thực gồm 6 chữ số (được gửi về số điện thoại của quý khách) và ấn **Tiếp tục** 

#### <u>Chú ý</u>:

- Quý khách có thể bấm Quay lại để trở lại màn hình chuyển khoản
- Quý khách có thể thực hiện chuyển khoản từ mẫu và chọn một mẫu giao dịch (Nếu đã thực hiện thành công và lưu mẫu trước đó)

#### HƯỚNG DẪN SỬ DỤNG BIDC INTERNET BANKING – DÀNH CHO KHÁCH HÀNG CÁ NHÂN

### Chuyển khoản

#### KÉT QUẢ GIAO DỊCH

#### GIAO DỊCH THÀNH CÔNG

Số GD: BIDC970

| Tài khoản nguồn:     | 10000000331               |
|----------------------|---------------------------|
| Số dư khả dụng:      | 910,242 VND               |
| Tài khoản đích:      | 10000017692               |
| Tên người thụ hưởng: | NGUYEN THI VUONG          |
| Số tiền:             | 500,000 VND               |
| Phí:                 | 2 VND                     |
| Thuế:                | 0.0 VND                   |
| Tổng số tiền:        | 500,002.0 VND             |
| Nội dung:            | chuyen khoan              |
|                      | <i>k</i>                  |
| Ngày giao dịch:      | 08/06/2016 10:54:21       |
|                      | Tạo giao dịch mới Lưu mẫu |

### Kết quả giao dịch

Tại màn hình "Kết quả giao dịch" sẽ hiển thị các thông tin bao gồm:

- Kết quả giao dịch
- Số GD
- Tài khoản nguồn
- Số dư khả dụng sau khi chuyển khoản
- Tài khoản đích
- Tên người thụ hưởng
- Số tiền
- Phí & thuế (nếu có)
- Nội dung chuyển khoản
- Ngày khởi tạo giao dịch

#### <u>Chú ý</u>:

- Để trở về màn hình khởi tạo giao dịch chuyển khoản Nhấn vào nút Tạo giao dịch mới
- Để lưu thông tin tài khoản nhận cho lần thực hiện sau: Nhấn vào nút Lưu mẫu để xác nhận lưu mẫu đặt tên mẫu và chọn Lưu mẫu

## Chuyển khoản

### Chuyển khoản qua số tài khoản

| CHUYĖN KHOẢN QUA SỐ TÀI KH | OÁN                            | 🛃 Chuyển khoản từ mẫ |
|----------------------------|--------------------------------|----------------------|
| TÀI KHOẢN NGUÒN            |                                |                      |
| Tài khoản nguồn:           | 10000000331                    |                      |
| Số dư khả dụng:            | 910,242 VND                    |                      |
| THÔNG TIN CHUYẢN KHOẢN     |                                |                      |
| Tài khoản đích:            | Nhập tài khoản đích            |                      |
| Họ tên:                    | Nhập họ tên người thụ hưởng    |                      |
| Ngân hàng:                 | Chọn ngân hàng người thụ hưởng | •                    |
| Tính/Thành phố:            | Chọn Tinh/Thành phố            | •                    |
| Chi nhánh:                 | Chọn chi nhánh thụ hưởng       | -                    |
| Số tiền:                   | Nhập số tiền                   |                      |
| Nội dung:                  | Nhập nội dung chuyển khoản     |                      |
|                            |                                | 4                    |

**Bước 1**: Chọn tài khoản nguồn, số dư khả dụng sẽ hiển thị bên dưới ô tài khoản nguồn cùng loại tiền tệ tương ứng

**Bước 2**: Nhập các thông tin chuyển khoản bao gồm số tài khoản đích cần chuyển tới, họ tên, ngân hàng thụ hưởng, tỉnh thành phố, chi nhánh thụ hưởng, số tiền và nội dung chuyển khoản, nhấn **Tiếp tục** 

Tiếp tục

#### HƯỚNG DẪN SỬ DỤNG BIDC INTERNET BANKING – DÀNH CHO KHÁCH HÀNG CÁ NHÂN

### Chuyển khoản

| I KHOÁN NGUÔN         |                              |
|-----------------------|------------------------------|
| ii khoản nguồn:       | 10000001893                  |
| ő dư khả dụng:        | 49,278,440 VND               |
| HÔNG TIN CHUYẾN KHOẢN |                              |
| ài khoản đích:        | 0491001456062                |
| ọ tên:                | Nguyen Nam Viet              |
| gân hàng:             | NH TMCP Công thương Việt Nam |
| nh/Thành phố:         | HA NOI                       |
| hi nhánh:             | CN Bắc Thăng Long            |
| ő tiên:               | 1,000,000 VND                |
| hí:                   | 250 VND                      |
| huế:                  | 25 VND                       |
| ống số tiền           | 1,000,275 VND                |
| ội dung:              | chuyen khoan mua sua         |
|                       |                              |
| ã xác thực:           | Nhập OTP                     |

Tiếp tục

Quay lai

#### Màn hình xác thực

**Bước3**: Tại màn hình xác thực Quý khách kiểm tra lại các thông tin đã nhập trước đó và gõ mã xác thực gồm 6 chữ số (được gửi về số điện thoại của quý khách) và ấn **Tiếp tục** 

#### <u>Chú ý</u>:

- Quý khách có thể bấm Quay lại để trở lại màn hình chuyển khoản
- Quý khách có thể thực hiện chuyển khoản từ mẫu và chọn một mẫu giao dịch (Nếu đã thực hiện thành công và lưu mẫu trước đó)

#### HƯỚNG DẪN SỬ DỤNG BIDC INTERNET BANKING – DÀNH CHO KHÁCH HÀNG CÁ NHÂN

### Chuyển khoản

| KÉT QUẢ GIAO DỊCH |                                        |
|-------------------|----------------------------------------|
|                   | GIAO DỊCH THÀNH CÔNG<br>Số GD: BIDC972 |
| Tài khoản nguồn:  | 10000001893                            |
| Số dư khả dụng:   | 48,278,165 VND                         |
| Tài khoán đích:   | 0491001456069                          |
| Họ tên:           | Nguyen Nam Viet                        |
| Ngân hàng:        | NH TMCP Công thương Việt Nam           |
| Tinh/Thành phố:   | BAC GIANG                              |
| Chi nhánh:        | CN Bắc Giang                           |
| Số tiên:          | 1,000,000 VND                          |
| Phí:              | 250 VND                                |
| Thuế:             | 25 VND                                 |
| Tổng số tiền      | 1,000,275 VND                          |
| Nội dung:         | chuyen tien mua dong ho                |
|                   |                                        |
| Ngày giao dịch:   | 08/06/2016 11:12:19                    |
|                   | Tạo giao dịch mới                      |

### Kết quả giao dịch

Tại màn hình "Kết quả giao dịch" sẽ hiển thị các thông tin bao gồm:

- Kết quả giao dịch
- Số GD
- Tài khoản nguồn
- Số dư khả dụng sau khi chuyển khoản
- Tài khoản đích
- Họ tên người nhận
- Ngân hàng nhận
- Tỉnh/ thành phố
- Chi nhánh
- Số tiền
- Phí & thuế (Nếu có)
- Tổng số tiền
- Nội dung chuyển khoản
- Ngày khởi tạo giao dịch

#### Chú ý:

- Để trở về màn hình khởi tạo giao dịch chuyển khoản Nhấn vào nút Tạo giao dịch mới
- Để lưu thông tin tài khoản nhận cho lần thực hiện sau: Nhấn vào nút Lưu mẫu để xác nhận lưu mẫu đặt tên mẫu và chọn Lưu mẫu

HƯỚNG DẪN SỬ DỤNG BIDC INTERNET BANKING – DÀNH CHO KHÁCH HÀNG CÁ NHÂN

| HUYỂN KHOẢN QUA SỐ C  | MND/HC                         |     |
|-----------------------|--------------------------------|-----|
| I KHOẢN NGUỒN         |                                |     |
| i khoản nguồn:        | 10000000331                    | •   |
| dư khả dụng:          | 910,242 VND                    |     |
| IÔNG TIN CHUYĖN KHOẢN |                                |     |
| tên:                  | Nhập họ tên người thụ hưởng    |     |
| CMND/HC:              | Nhập số CMND/HC                |     |
| i cấp:                | Nhập hoặc chọn nơi cấp Chọ     | n • |
| y cấp:                | Nhập ngày cấp                  |     |
| ìn hàng:              | Chọn ngân hàng người thụ hướng | •   |
| h/Thành phố:          | Chọn Tỉnh/Thành phố            | Ŧ   |
| nhánh:                | Chọn chi nhánh thụ hưởng       | Ŧ   |
| iën:                  | Nhập số tiền                   |     |

# Chuyển khoản

Chuyển khoản từ mẫu

Chuyển khoản qua số CMND/HC

**Bước 1**: Chọn tài khoản nguồn, số dư khả dụng sẽ hiển thị bên dưới ô tài khoản nguồn cùng loại tiền tệ tương ứng

**Bước 2**: Nhập các thông tin chuyển khoản bao gồm họ tên, số CMND/HC, nơi cấp, ngày cấp, ngân hàng thụ hưởng, Tỉnh/Thành phố, chi nhánh thụ hưởng, số tiền và nội dung chuyển khoản, nhấn **Tiếp tục** 

Tiếp tục

#### HƯỚNG DẪN SỬ DỤNG BIDC INTERNET BANKING – DÀNH CHO KHÁCH HÀNG CÁ NHÂN

### Chuyển khoản

| KÁC NHẬN GIAO DỊCH    |                                               |
|-----------------------|-----------------------------------------------|
| rài khoản nguồn       |                                               |
| ài khoản nguồn:       | 10000001893                                   |
| ố dư khả dụng:        | 48,278,165 VND                                |
| HÔNG TIN CHUYẢN KHOẢN |                                               |
| łọ tên:               | Nguyen Van Nam                                |
| ố CMND/HC:            | 012528367                                     |
| ơi cấp:               | Ha Noi                                        |
| gày cấp:              | 14/05/1990                                    |
| gân hàng:             | NH TMCP Công thương Việt Nam                  |
| ính/Thành phố:        | HA NOI                                        |
| hi nhánh:             | CN Bắc Thăng Long                             |
| ố tiền:               | 1,000,000 VND                                 |
| hí:                   | 5,000 VND                                     |
| huế:                  | 5 VND                                         |
| ống số tiền           | 1,005,005 VND                                 |
| lội dung:             | CMND 012528367 14/05/1990 Ha Noi chuyen khoan |
|                       |                                               |
| 1ã xác thực:          | Nhập OTP                                      |

#### Màn hình xác thực

**Bước3**: Tại màn hình xác thực Quý khách kiểm tra lại các thông tin đã nhập trước đó và gõ mã xác thực gồm 6 chữ số (được gửi về số điện thoại của quý khách) và ấn **Tiếp tục** 

#### Chú ý:

- Quý khách có thể bấm Quay lại để trở lại màn hình chuyển khoản
- Quý khách có thể thực hiện chuyển khoản từ mẫu và chọn một mẫu giao dịch (Nếu đã thực hiện thành công và lưu mẫu trước đó)

#### HƯỚNG DẪN SỬ DỤNG BIDC INTERNET BANKING – DÀNH CHO KHÁCH HÀNG CÁ NHÂN

## Chuyển khoản

| KÉT QUẢ GIAO DỊCH |                                                |
|-------------------|------------------------------------------------|
|                   | GIAO DỊCH THÀNH CÔNG<br>Số GD: BIDC973         |
| Tài khoản nguồn:  | 10000001893                                    |
| Số dư khả dụng:   | 47,272,665 VND                                 |
| Họ tên:           | Nguyen Van Nam                                 |
| Số CMND/HC:       | 012528367                                      |
| Nơi cấp:          | Ha Noi                                         |
| Ngày cấp:         | 14/05/1990                                     |
| Ngân hàng:        | NH TMCP Công thương Việt Nam                   |
| Tinh/Thành phố:   | HA NOI                                         |
| Chi nhánh:        | CN Bắc Thăng Long                              |
| Số tiền:          | 1,000,000 VND                                  |
| Phí:              | 5,000 VND                                      |
| Inue:             | 5 VND                                          |
| long so tien      | 1,005,005 VND                                  |
| niyi dung:        | CHIND 012228307 14/02/1990 Ha Noi Chuyen Khoan |
| Ngày giao dịch:   | 08/06/2016 11:23:48                            |
|                   | Tạo giao dịch mới Lưu mẫu                      |

### Kết quả giao dịch

Tại màn hình "Kết quả giao dịch" sẽ hiển thị các thông tin bao gồm:

- Kết quả giao dịch
- Số GD
- Tài khoản nguồn
- Số dư khả dụng sau khi chuyển khoản
- Họ tên người nhận
- Số CMND/HC
- Nơi cấp
- Ngày cấp
- Ngân hàng
- Tỉnh/ thành phố
- Chi nhánh
- Số tiền
- Phí & thuế (Nếu có)
- Tổng số tiền
- Nội dung chuyển khoản
- Ngày khởi tạo giao dịch

#### <u>Chú ý</u>:

- Để trở về màn hình khởi tạo giao dịch chuyển khoản Nhấn vào nút Tạo giao dịch mới
- Để lưu thông tin tài khoản nhận cho lần thực hiện sau: Nhấn vào nút Lưu mẫu để xác nhận lưu mẫu đặt tên mẫu và chọn Lưu mẫu

### HƯỚNG DẪN SỬ DỤNG BIDC INTERNET BANKING – DÀNH CHO KHÁCH HÀNG CÁ NHÂN

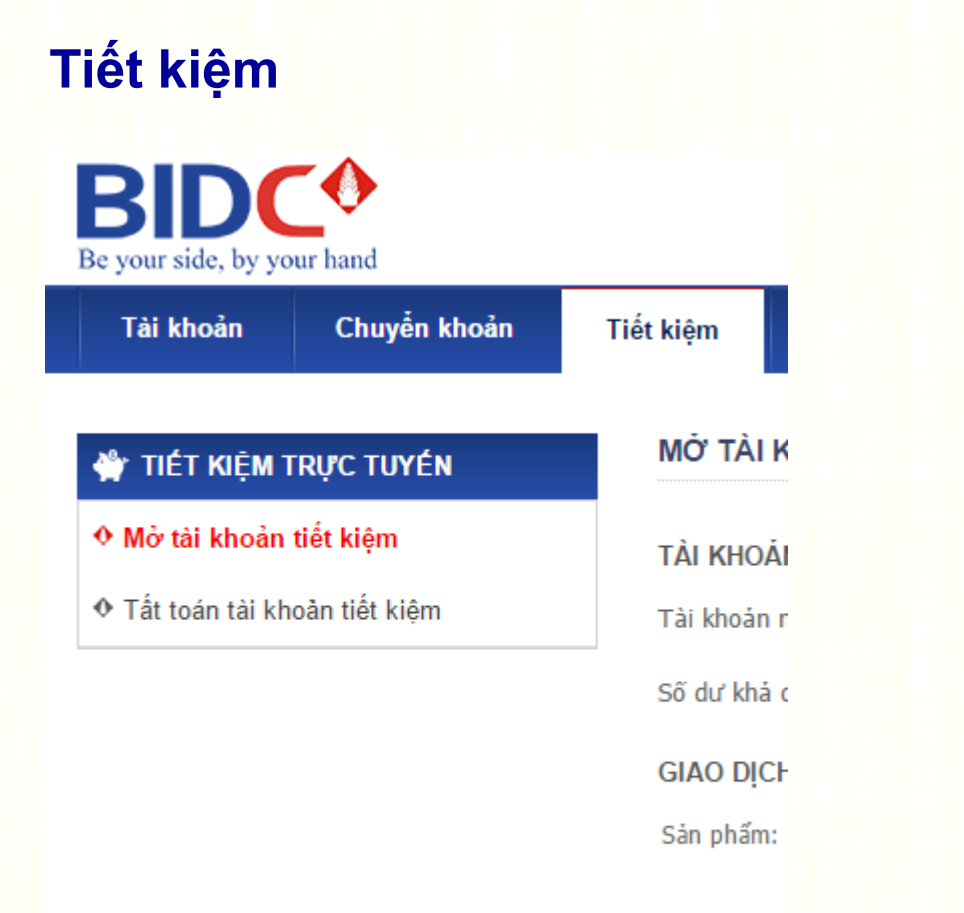

Các chức năng tiết kiệm

Danh sách các chức năng tiết kiệm:

- > Mở tài khoản tiết kiệm
- Tất toán tài khoản tiết kiệm

#### HƯỚNG DẪN SỬ DỤNG BIDC INTERNET BANKING – DÀNH CHO KHÁCH HÀNG CÁ NHÂN

### Tiết kiệm

| MỞ TÀI KHOẢN TIẾT KIỆM           |                        | 🛃 Tạo giao dịch từ mẫu |
|----------------------------------|------------------------|------------------------|
| TÀI KHOẢN NGUÒN                  |                        |                        |
| Tài khoản nguồn:                 | 10000001893            |                        |
| Số dư khả dụng:                  | 47,272,665 VND         |                        |
| GIAO DỊCH MỞ TÀI KHOẢN TIẾT KIỆM |                        |                        |
| Sản phẩm:                        | Tiết kiệm online HCM ▼ |                        |
| Kỳ hạn:                          | Hai Tháng 🗸            |                        |
| Lãi suất:                        | 5.5 %                  |                        |
| Số tiên:                         | 1,000,000              |                        |
| Ngày mở:                         | 10/01/2016             |                        |
| Ngày đến hạn:                    | 10/03/2016             |                        |
| Xử lý khi đến hạn:               | Tái ký gốc và lãi 🔹    |                        |
|                                  | ,                      |                        |

Tiếp tục

### Mở tài khoản tiết kiệm (Tái ký gốc & lãi)

**Bước 1**: Chọn tài khoản nguồn, số dư khả dụng sẽ hiển thị bên dưới ô tài khoản nguồn cùng loại tiền tệ tương ứng

**Bước 2**: Chọn loại sản phẩm, Loại kỳ hạn (Lãi suất sẽ hiển thị tương ứng theo từng kỳ hạn), số tiền, hình thức **Tái ký gốc và lãi** nhấn **Tiếp tục** 

#### HƯỚNG DẪN SỬ DỤNG BIDC INTERNET BANKING – DÀNH CHO KHÁCH HÀNG CÁ NHÂN

### Tiết kiệm

| XÁC NHẠN GIAO DỊCH               |                      |
|----------------------------------|----------------------|
| TÀI KHOẢN NGUỒN                  |                      |
| Tài khoản nguồn:                 | 10000001893          |
| Số dư khả dụng:                  | 46,272,665 VND       |
| GIAO DỊCH MỞ TÀI KHOẢN TIẾT KIỆM |                      |
| Sản phẩm:                        | Tiết kiệm online HCM |
| Kỳ hạn:                          | Hai Tháng            |
| Lãi suất:                        | 5.5 %                |
| Số tiền:                         | 1,000,000 VND        |
| Ngày mớ:                         | 10/01/2016           |
| Ngày đến hạn:                    | 10/03/2016           |
| Xử lý khi đến hạn:               | Tái ký gốc và lãi    |
| Mã xác thực:                     | Nhập OTP             |

Mã xác thực OTP đã được gửi đến số điện thoại của Quý khách, vui lòng nhập mã để xác nhận giao dịch.

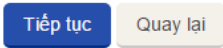

### Màn hình xác thực

**Bước3**: Tại màn hình xác thực Quý khách kiểm tra lại các thông tin đã nhập trước đó và gõ mã xác thực gồm 6 chữ số (được gửi về số điện thoại của quý khách) và ấn **Tiếp tục** 

#### <u>Chú ý</u>:

- Quý khách có thể bấm Quay lại để trở lại màn hình tiết kiệm
- Quý khách có thể thực hiện tạo giao dịch từ mẫu và chọn một mẫu giao dịch (Nếu đã thực hiện thành công và lưu mẫu trước đó)

#### HƯỚNG DẪN SỬ DỤNG BIDC INTERNET BANKING – DÀNH CHO KHÁCH HÀNG CÁ NHÂN

### Tiết kiệm

|                    |                                                 | Tại mà                             |
|--------------------|-------------------------------------------------|------------------------------------|
| KẾT QUẢ GIAO DỊCH  |                                                 | thông t                            |
|                    | GIAO DỊCH THÀNH CÔNG<br>Số GD: BIDC600000146762 | <ul> <li>Kế</li> <li>Số</li> </ul> |
| Tài khoản nguồn:   | 10000001893                                     | • Tài                              |
| Số dư khả dụng:    | 46,272,665 VND                                  | • Số                               |
| Sản phẩm:          | Tiết kiệm online HCM                            | • Loa                              |
| Kỳ hạn:            | Hai Tháng                                       | • Kỳ                               |
| Lãi suất:          | 5.5 %                                           | • Lãi                              |
| Số tiền:           | 1,000,000 VND                                   | • Số                               |
| Ngày mớ:           | 10/01/2016                                      | • Ng                               |
| Ngày đến hạn:      | 10/03/2016                                      | • Ng                               |
| Xử lý khi đến hạn: | Tái ký gốc và lãi                               | • Xử                               |
| Ngày giao dịch:    | 08/06/2016 15:16:01                             | • Ng                               |
|                    | Tạo giao dịch mới Lưu mẫu                       |                                    |

### Kết quả giao dịch

an hình "Kết quả giao dịch" sẽ hiển thị các tin bao gồm:

- t quả giao dịch
- GD
- khoản nguồn
- dư khả dụng sau khi thực hiện giao dịch
- ại sản phầm
- han
- suất
- tiền
- jày mở
- ày đến hạn
- lý đến hạn : Tái ký gốc và lãi
- ay giao dich

#### Chú ý:

- Để trở về màn hình mở tài khoản tiết kiệm Nhấn vào nút Tạo giao dịch mới
- Để lưu thông tin cho lần thực hiện sau: Nhấn vào • nút Lưu mẫu để xác nhận lưu mẫu đặt tên mẫu và chọn Lưu mẫu

HƯỚNG DẪN SỬ DỤNG BIDC INTERNET BANKING – DÀNH CHO KHÁCH HÀNG CÁ NHÂN

### Tiết kiệm

| MỞ TÀI KHOẢN TIẾT KIỆM           |                               | 🛃 Tạo giao dịch từ mẫ |
|----------------------------------|-------------------------------|-----------------------|
| TÀI KHOẢN NGUỒN                  |                               |                       |
| Tài khoản nguồn:                 | 10000000331                   |                       |
| Số dư khả dụng:                  | 910,242 VND                   |                       |
| GIAO DỊCH MỞ TÀI KHOẢN TIẾT KIỆM |                               |                       |
| San phẩm:                        | Tiết kiệm online HCM ▼        |                       |
| Kỳ hạn:                          | Hai Tháng 🔻                   |                       |
| Lãi suất:                        | 5.5 %                         |                       |
| Số tiền:                         | 1,000,000                     |                       |
| Ngày mở:                         | 10/01/2016                    |                       |
| Ngày đến hạn:                    | 10/03/2016                    |                       |
| Xử lý khi đến hạn:               | Tự động tắt toán gốc và lãi ▼ |                       |
| Tài khoản đích:                  | 10000001893 🔻                 |                       |

Tiếp tục

### Mở tài khoản tiết kiệm (Tái ký gốc và Tự động tất toán gốc & lãi)

**Bước 1**: Chọn tài khoản nguồn, số dư khả dụng sẽ hiển thị bên dưới ô tài khoản nguồn cùng loại tiền tệ tương ứng

**Bước 2**: Chọn loại sản phẩm, Loại kỳ hạn (Lãi suất sẽ hiển thị tương ứng theo từng kỳ hạn), số tiền, hình thức **Tái ký gốc** hoặc **Tự động tất toán gốc & Iãi**, chọn tải khoản đích nhấn **Tiếp tục** 

#### HƯỚNG DẪN SỬ DỤNG BIDC INTERNET BANKING – DÀNH CHO KHÁCH HÀNG CÁ NHÂN

#### Tiết kiệm XÁC NHẬN GIAO DỊCH TÀI KHOẢN NGUÒN Tài khoản nguồn: 10000001893 Số dư khả dung: 46,272,665 VND GIAO DỊCH MỞ TÀI KHOẢN TIẾT KIỆM Sản phẩm: Tiết kiệm online HCM Kỳ hạn: Hai Tháng Chú ý: • Lãi suất: 5.5 % Số tiền: 1,000,000 VND • Ngày mớ: 10/01/2016 Ngày đến hạn: 10/03/2016 Xử lý khi đến hạn: Tự động tất toán gốc và lãi Tài khoản đích: 10000000331 Mã xác thực: Nhâp OTP

Mã xác thực OTP đã được gửi đến số điện thoại của Quý khách, vui lòng nhập mã để xác nhận giao dịch.

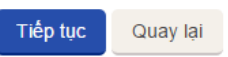

Màn hình xác thực

Bước3: Tại màn hình xác thực Quý khách kiểm tra lại các thông tin đã nhập trước đó và gõ mã xác thực gồm 6 chữ số (được gửi về số điện thoại của quý khách) và ấn **Tiếp tục** 

Quý khách có thể bấm Quay lại để trở lại màn hình tiết kiêm

Quý khách có thể thực hiện tạo giao dịch từ mẫu và chọn một mẫu giao dịch (Nếu đã thực hiện thành công và lưu mẫu trước đó)

#### HƯỚNG DẪN SỬ DỤNG BIDC INTERNET BANKING – DÀNH CHO KHÁCH HÀNG CÁ NHÂN

Kết quả giao dịch

## Tiết kiệm

| KÉT QUẢ GIAO DỊCH  |                                                                 | Tại màn hình "Kết quả giao dịch" sẽ hiển thị các thông tin bao                                    |
|--------------------|-----------------------------------------------------------------|---------------------------------------------------------------------------------------------------|
| Tài khoán nguồn:   | GIAO DICH THÀNH CÔNG<br>Số GD: BIDC600000146778<br>100000001893 | gồm:<br>• Kết quả giao dịch<br>• Số GD<br>• Tài khoản nguồn                                       |
| Số dư khả dụng:    | 45,272,665 VND                                                  | Số dư khả dung sau khi thực hiện giao dịch                                                        |
| Sản phẩm:          | Tiết kiệm online HCM                                            | <ul> <li>Loại sản phầm</li> <li>Kỳ hạn</li> </ul>                                                 |
| Kỳ hạn:            | Hai Tháng                                                       | Lãi suất                                                                                          |
| Lãi suất:          | 5.5 %                                                           | Số tiền                                                                                           |
| Số tiền:           | 1,000,000 VND                                                   | • Ngày mở                                                                                         |
| Ngày mớ:           | 10/01/2016                                                      | Ngày đến hạn                                                                                      |
| Ngày đến hạn:      | 10/03/2016                                                      | <ul> <li>Xử lý đến hạn : Tái ký gốc hoặc Tự động tất toán gốc<br/>và lãi\</li> </ul>              |
| Xử lý khi đến hạn: | Tự động tất toán gốc và lãi                                     | Tài khoản đích                                                                                    |
| Tài khoản đích:    | 10000000331                                                     | Ngày giao dich                                                                                    |
| Ngày giao dịch:    | 08/06/2016 15:25:57                                             |                                                                                                   |
|                    | Tạo giao dịch mới                                               | <ul> <li><u>Chú ý</u>:</li> <li>Để trở về màn hình mở tài khoản tiết kiệm Nhấn vào nút</li> </ul> |

Tạo giao dịch mới
 Để lưu thông tin cho lần thực hiện sau: Nhấn vào nút Lưu mẫu để xác nhận lưu mẫu đặt tên mẫu và chọn Lưu mẫu

### HƯỚNG DẪN SỬ DỤNG BIDC INTERNET BANKING – DÀNH CHO KHÁCH HÀNG CÁ NHÂN

### Tiết kiệm

### Tất toán tài khoản tiết kiệm

#### TẤT TOÁN TÀI KHOẢN TIẾT KIỆM

| Tài khoản tiết kiệm: | 600000144638  |
|----------------------|---------------|
| Số tiên:             | 1,000,000 VND |
| Sản phẩm:            | TK ONLINE CN  |
| Kỳ hạn:              | 2M            |
| Lãi suất:            | 5.00%         |
| Ngày mở:             | 29/12/2015    |
| Ngày đến hạn:        | 29/02/2016    |
| Tài khoản đích:      | 10000000331   |

**Bước 1**: Chọn tài khoản tiết kiệm cần tất toán, số tiền sẽ hiển thị tương ứng với số tài khoản tiết kiệm Quý khách chọn.

<u>Bước 2</u>: Chọn tài khoản đích Quý khách muốn nhấn Tiếp tục

Tiếp tục

#### HƯỚNG DẪN SỬ DỤNG BIDC INTERNET BANKING – DÀNH CHO KHÁCH HÀNG CÁ NHÂN

### Tiết kiệm

#### Màn hình xác thực

#### XÁC NHẬN GIAO DỊCH

| Tài khoản tiết kiệm: | 600000144638  |
|----------------------|---------------|
| Số tiền:             | 1,000,000 VND |
| Sản phẩm:            | TK ONLINE CN  |
| Kỳ hạn:              | 2M            |
| Lãi suất:            | 5.00%         |
| Ngày mở:             | 29/12/2015    |
| Ngày đến hạn:        | 29/02/2016    |
| Tài khoản đích:      | 10000000331   |
| Mã xác thực:         | Nhập OTP      |

Mã xác thực OTP đã được gửi đến số điện thoại của Quý khách, vui lòng nhập mã để xác nhận giao dịch.

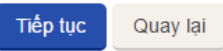

**Bước3**: Tại màn hình xác thực Quý khách kiểm tra lại các thông tin đã chọn trước đó và gõ mã xác thực gồm 6 chữ số (được gửi về số điện thoại của quý khách) và ấn **Tiếp tục** 

#### <u>Chú ý</u>:

 Quý khách có thể bấm Quay lại để trở lại màn hình tiết kiệm

#### HƯỚNG DẪN SỬ DỤNG BIDC INTERNET BANKING – DÀNH CHO KHÁCH HÀNG CÁ NHÂN

## Tiết kiệm

| KÉT QUẢ GIAO DỊCH    |                                                                 | Tại màn hìn<br>thông tin bạ                                  |
|----------------------|-----------------------------------------------------------------|--------------------------------------------------------------|
| Tài khoản tiết kiệm: | GIAO DICH THÀNH CÔNG<br>Số GD: BIDC600000144638<br>600000144638 | <ul> <li>Kết quả</li> <li>Số GD</li> <li>Tài khoả</li> </ul> |
| Số tiên:             | 1,000,000 VND                                                   | Số tiền                                                      |
| Sân phẩm:            | TK ONLINE CN                                                    | <ul> <li>Loại sản</li> </ul>                                 |
| Kỳ hạn:              | 2M                                                              | <ul> <li>Kỳ hạn</li> </ul>                                   |
| Lāi suāt:            | 5.00%                                                           | <ul> <li>Lãi suất</li> </ul>                                 |
| Ngày mớ:             | 29/12/2015                                                      | Ngày mà                                                      |
| Ngày đến hạn:        | 29/02/2016                                                      | <ul> <li>Ngày đế</li> </ul>                                  |
| Tài khoán đích:      | 10000000331                                                     | <ul> <li>Tài khoả</li> </ul>                                 |
| Số tiên lãi:         | 267                                                             | <ul> <li>Ngày gia</li> </ul>                                 |
|                      |                                                                 | Số tiền l                                                    |
| Ngày giao dịch:      | 08/06/2016 15:37:11                                             | <ul> <li>Ngày gia</li> </ul>                                 |
|                      | Tao giao dịch mới                                               |                                                              |

### Kết quả giao dịch

nh "Kết quả giao dịch" sẽ hiển thị các lo gồm:

- giao dịch
- ản tiết kiệm
- phầm
- ở
- hạn
- ản đích
- ao dịch
- lãi
- ao dịch

#### Chú ý:

 Để trở về màn hình mở tài khoản tiết kiệm Nhấn vào nút Tạo giao dịch mới

HƯỚNG DẪN SỬ DỤNG BIDC INTERNET BANKING – DÀNH CHO KHÁCH HÀNG CÁ NHÂN

Nạp tiền Chức năng nạp tiền điện thoại BID Đặt vé máy bay | Câu hỏi thường gặp | Hướng dẫn sử dụng | Hỗ trợ 😿 💥 Hotline: (84-8)62666999 🔺 NGUYEN THI TRA MY Be your side, by your hand Nạp tiền Tài khoản Chuyển khoản Tiết kiệm Mua mã thẻ Thanh toán hóa đơn Cài đặt 🛃 Tạo giao dịch từ mẫu NẠP TIÈN ĐIỆN THOẠI 🗍 NẠP TIỀN ĐIỆN THOẠI Nạp tiền điện thoại TÀI KHOẢN NGUÒN Tài khoản nguồn: 10000000331 ٠ Số dư khả dụng: 21,816,110 VND THÔNG TIN NẠP TIỀN Nhập số điện thoại (để trống là nạp cho chính mình) Số điên thoai: Mệnh giá: Chọn mệnh giá • Tiếp tục

#### HƯỚNG DẪN SỬ DỤNG BIDC INTERNET BANKING – DÀNH CHO KHÁCH HÀNG CÁ NHÂN

### Nạp tiền

### Nạp tiền điện thoại

| NẠP TIÈN ĐIỆN THOẠI |                                                     | 🛃 Tạo giao dịch từ mẫu |
|---------------------|-----------------------------------------------------|------------------------|
| TÀI KHOẢN NGUÒN     |                                                     |                        |
| Tài khoản nguồn:    | 10000000331                                         | T                      |
| Số dư khả dụng:     | 21,916,110 VND                                      |                        |
| THÔNG TIN NẠP TIỀN  |                                                     |                        |
| Số điện thoại:      | Nhập số điện thoại (để trống là nạp cho chính mình) |                        |
| Mệnh giá:           | Chọn mệnh giá                                       | •                      |
|                     |                                                     |                        |

Tiếp tục

**Bước 1**: Chọn tài khoản nguồn, số dư khả dụng sẽ hiển thị bên dưới ô tài khoản nguồn

**Bước 2**: Điền thông tin nạp tiền gồm: Số điện thoại (để trống nếu nạp cho chính mình), mệnh giá và nhấn **Tiếp tục** 

#### HƯỚNG DẪN SỬ DỤNG BIDC INTERNET BANKING – DÀNH CHO KHÁCH HÀNG CÁ NHÂN

### Nạp tiền

### Màn hình xác thực

#### XÁC NHẬN GIAO DỊCH

| TÀI KHOẢN NGUỒN    |                |
|--------------------|----------------|
| Tài khoản nguồn:   | 10000000331    |
| Số dư khả dụng:    | 21,916,110 VND |
| THÔNG TIN NẠP TIỂN |                |
| Số điện thoại:     | 0933106668     |
| Mệnh giá:          | 100,000 VND    |
| Mã xác thực:       | Nhập OTP       |

Mã xác thực OTP đã được gửi đến số điện thoại của Quý khách, vui lòng nhập mã để xác nhận giao dịch.

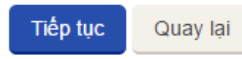

**Bước3**: Tại màn hình xác thực Quý khách kiểm tra lại các thông tin đã nhập trước đó và gõ mã xác thực gồm 6 chữ số (được gửi về số điện thoại của quý khách) và ấn **Tiếp tục** 

#### <u>Chú ý</u>:

- Quý khách có thể bấm Quay lại để trở lại màn hình Nạp tiền điện thoại
- Quý khách có thể thực hiện tạo giao dịch từ mẫu và chọn một mẫu giao dịch (Nếu đã thực hiện thành công và lưu mẫu trước đó)

#### HƯỚNG DẪN SỬ DỤNG BIDC INTERNET BANKING – DÀNH CHO KHÁCH HÀNG CÁ NHÂN

| Nạp tiền          |                                        |
|-------------------|----------------------------------------|
| KÉT QUẢ GIAO DỊCH |                                        |
|                   | GIAO DỊCH THÀNH CÔNG<br>Số GD: BIDC984 |
| Tài khoản nguồn:  | 10000000331                            |
| Số dư khả dụng:   | 21,816,110 VND                         |
| Số điện thoại:    | 0933106668                             |
| Mệnh giá:         | 100,000 VND                            |
| Ngày giao dịch:   | 08/06/2016 16:12:36                    |
|                   | Tạo giao dịch mới Lưu mẫu              |

### Kết quả giao dịch

Tại màn hình "Kết quả giao dịch" sẽ hiển thị các thông tin bao gồm:

- Kết quả giao dịch
- Số GD
- Tài khoản nguồn
- Số dư khả dụng sau khi thực hiện giao dịch
- Số điện thoại
- Mệnh giá
- Ngày giao dịch

#### <u>Chú ý</u>:

- Để trở về màn hình nạp tiền điện thoại Nhấn vào nút Tạo giao dịch mới
- Để lưu thông tin cho lần thực hiện sau: Nhấn vào nút Lưu mẫu để xác nhận lưu mẫu đặt tên mẫu và chọn Lưu mẫu

HƯỚNG DẪN SỬ DỤNG BIDC INTERNET BANKING – DÀNH CHO KHÁCH HÀNG CÁ NHÂN

#### Mua mã thẻ Chức năng mua mã thẻ BIDC Đặt vé máy bay | Câu hỏi thường gặp | Hướng dẫn sử dụng | Hỗ trợ 🔀 💥 Hotline: (84-8)62666999 NGUYEN THI TRA MY Be your side, by your hand Tài khoản Chuyển khoản Tiết kiệm Nạp tiền Mua mã thẻ Thanh toán hóa đơn Cài đặt 🛃 Tạo giao dịch từ mẫu MUA MÃ THĖ 🔊 MUA MÃ THĖ Mua mã thẻ TÀI KHOẢN NGUÒN Tài khoản nguồn: 10000000331 • Số dư khả dụng: 21,816,110 VND THÔNG TIN MUA MÃ THĖ Loại thẻ: Chon loai thè v Nhà cung cấp: • Chọn nhà cung cấp Mệnh giá: Chọn mệnh giá • Tiếp tục

© BIDC 2016. All rights reserved

#### HƯỚNG DẪN SỬ DỤNG BIDC INTERNET BANKING – DÀNH CHO KHÁCH HÀNG CÁ NHÂN

giao dich từ mẫu

### Mua mã thẻ

### Thực hiện giao dịch mua mã thẻ

|                | Ē                                                                        |
|----------------|--------------------------------------------------------------------------|
|                |                                                                          |
| 10000000331    | •                                                                        |
| 21,766,110 VND |                                                                          |
|                |                                                                          |
| Thè điện thoại | T                                                                        |
| VIETTEL        | T                                                                        |
| 50,000 VND     | •                                                                        |
|                | 10000000331<br>21,766,110 VND<br>Thẻ điện thoại<br>VIETTEL<br>50,000 VND |

**Bước 1**: Chọn tài khoản nguồn, số dư khả dụng sẽ hiển thị bên dưới ô tài khoản nguồn

**Bước 2**: Điền thông tin mua mã thẻ gồm: Loại thẻ, nhà cung cấp, mệnh giá và nhấn **Tiếp tục** 

Tiếp tục

#### HƯỚNG DẪN SỬ DỤNG BIDC INTERNET BANKING – DÀNH CHO KHÁCH HÀNG CÁ NHÂN

### Mua mã thẻ

#### Màn hình xác thực

#### XÁC NHẬN GIAO DỊCH

|     | -     |       |
|-----|-------|-------|
| ΓAI | KHOAN | NGUÓN |

| Tài khoản nguồn:     | 10000000331    |
|----------------------|----------------|
| Số dư khả dụng:      | 21,816,110 VND |
| THÔNG TIN MUA MÃ THԻ |                |
| _oại thẻ:            | Thẻ điện thoại |
| Nhà cung cấp:        | VIETTEL        |
| Mệnh giá:            | 50,000 VND     |
| Mã xác thực:         | Nhập OTP       |
|                      |                |

Mã xác thực OTP đã được gửi đến số điện thoại của Quý khách, vui lòng nhập mã để xác nhận giao dịch.

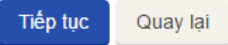

**Bước3**: Tại màn hình xác thực Quý khách kiểm tra lại các thông tin đã nhập trước đó và gõ mã xác thực gồm 6 chữ số (được gửi về số điện thoại của quý khách) và ấn **Tiếp tục** 

#### Chú ý:

- Quý khách có thể bấm Quay lại để trở lại màn hình Mua mã thẻ
- Quý khách có thể thực hiện tạo giao dịch từ mẫu và chọn một mẫu giao dịch (Nếu đã thực hiện thành công và lưu mẫu trước đó)

#### HƯỚNG DẪN SỬ DỤNG BIDC INTERNET BANKING – DÀNH CHO KHÁCH HÀNG CÁ NHÂN

### Mua mã thẻ

### Kết quả giao dịch

#### KÉ٦

| KÉT QUẢ GIAO DỊCH |                                        | Tại màn hình "l                                      |
|-------------------|----------------------------------------|------------------------------------------------------|
|                   | GIAO DỊCH THÀNH CÔNG<br>Số GD: BIDC987 | thông tin bao g<br>Kết quả gia<br>Số GD              |
| Tài khoản nguồn:  | 10000000331                            | Tài khoản r                                          |
| Số dư khả dụng:   | 21,766,110 VND                         | Số dư khả                                            |
| Loại thẻ:         | Thẻ điện thoại                         | Loại thẻ                                             |
| Nhà cung cấp:     | VIETTEL                                | <ul> <li>Mẹnh gia</li> <li>Ngày giao giáo</li> </ul> |
| Mệnh giá:         | 50,000 VND                             |                                                      |
| Ngày giao dịch:   | 08/06/2016 16:23:57                    | <u>Chú ý</u> :                                       |
|                   | Tạo giao dịch mới Lưu mẫu              | <ul> <li>Đế trở về m</li> </ul>                      |

Kết quả giao dịch" sẽ hiển thị các ıồm:

- o dịch
- nguồn
- dụng sau khi thực hiện giao dịch
- dich
- nàn hình mua mã thẻ Nhấn vào nút Tạo giao dịch mới
- Để lưu thông tin cho lần thực hiện sau: Nhấn vào • nút Lưu mẫu để xác nhận lưu mẫu đặt tên mẫu và chọn Lưu mẫu

### Thanh toán hóa đơn

| BIDC<br>Be your side, by your hand |                              | Đặt vé máy bay   Câu hỏi thường gặp   Hướng dẫn sử dụng   Hỗ trợ 😿 😹<br>Hotline: (84-8)62666999 🛛 🔺 NGUYEN THI TRA MY |
|------------------------------------|------------------------------|----------------------------------------------------------------------------------------------------|
| Tài khoản Chuyển khoản             | Tiết kiệm Nạp tiền Mua mã th | Thanh toán hóa đơn Cải đặt                                                                                            |
| 🗊 THANH TOÁN HÓA ĐƠN               | THANH TOÁN HÓA ĐƠN           | 🛃 Tạo giao dịch từ mẫu                                                                                                |
| ♦ Thanh toán hóa đơn               | TÀI KHOẢN NGUỒN              |                                                                                                    |
|                                    | Tài khoản nguồn:             | 1000000331                                                                                                    |
|                                    | Số dư khả dụng:              | 21,766,110 VND                                                                                                    |
|                                    | THÔNG TIN THANH TOÁN HÓA ĐƠN |                                                                                                    |
|                                    | Dịch vụ:                     | Điện thoại cổ định - Internet ADSL - VTVCab ▼                                                                         |
|                                    | Nhà cung cấp:                | VTV Cab                                                                                                    |
|                                    | Mã khách hàng/Số hóa đơn:    | 1616226                                                                                                    |
|                                    | Tổng số tiền cước:           | 30,000.00 VND                                                                                                    |
|                                    |                              | Tiếp tục                                                                                                    |

HƯỚNG DẪN SỬ DỤNG BIDC INTERNET BANKING – DÀNH CHO KHÁCH HÀNG CÁ NHÂN

### Thanh toán hóa đơn

Thực hiện giao dịch thanh toán hóa đơn

| THANH TOÁN HÓA ĐƠN          |                                             | 🛃 Tạo giao dịch từ mẫu |
|-----------------------------|---------------------------------------------|------------------------|
| TÀI KHOẢN NGUỒN             |                                             |                        |
| Tài khoản nguồn:            | 10000000331                                 | T                      |
| Số dư khả dụng:             | 21,766,110 VND                              |                        |
| THÔNG TIN THANH TOÁN HÓA ĐO | 'N                                          |                        |
| Dịch vụ:                    | Điện thoại cổ định - Internet ADSL - VTVCab | T                      |
| Nhà cung cấp:               | VTV Cab                                     | T                      |
| Mã khách hàng/Số hóa đơn:   | 1616226                                     |                        |
| Tổng số tiên cước:          | 30,000.00 VND                               |                        |
|                             |                                             |                        |

Tiếp tục

**Bước 1**: Chọn tài khoản nguồn, số dư khả dụng sẽ hiển thị bên dưới ô tài khoản nguồn

**Bước 2**: Điền thông tin thanh toán hóa đơn gồm: Dịch vụ, nhà cung cấp, mã khách hàng / số hóa đơn và nhấn **Tiếp tục** 

VÁC NHÂN CIAO DICH

Mã khách hàng/Số hóa đơn:

Tổng số tiền cước:

Mã xác thực:

#### HƯỚNG DẪN SỬ DỤNG BIDC INTERNET BANKING – DÀNH CHO KHÁCH HÀNG CÁ NHÂN

### Thanh toán hóa đơn

#### Màn hình xác thực

| TÀI KHOẢN NGUÒN              |                            |
|------------------------------|----------------------------|
| Tài khoản nguồn:             | 10000000331                |
| Số dư khả dụng:              | 21,766,110 VND             |
| THÔNG TIN THANH TOÁN HÓA ĐƠN |                            |
| Dịch vụ:                     | Điện thoại cố định - Inter |
| Nhà cung cấp:                | VTV Cab                    |
|                              |                            |

| Điện thoại cổ định - Internet ADSL - VTVCab |
|---------------------------------------------|
| VTV Cab                                     |
| 1616226                                     |
| 30,000.00 VND                               |

Mã xác thực OTP đã được gửi đến số điện thoại của Quý khách, vui lòng nhập mã để xác nhận giao dịch.

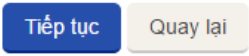

**Bước3**: Tại màn hình xác thực Quý khách kiểm tra lại các thông tin đã nhập trước đó và gõ mã xác thực gồm 6 chữ số (được gửi về số điện thoại của quý khách) và ấn **Tiếp tục** 

#### Chú ý:

- Quý khách có thể bấm Quay lại để trở lại màn hình Thanh toán hóa đơn
- Quý khách có thể thực hiện tạo giao dịch từ mẫu và chọn một mẫu giao dịch (Nếu đã thực hiện thành công và lưu mẫu trước đó)

#### HƯỚNG DẪN SỬ DỤNG BIDC INTERNET BANKING – DÀNH CHO KHÁCH HÀNG CÁ NHÂN

#### Thanh toán hóa đơn Kết quả giao dịch Tại màn hình "Kết quả giao dịch" sẽ hiển thị các KÉT QUẢ GIAO DICH thông tin bao gồm: GIAO DỊCH THÀNH CÔNG Kết quả giao dịch Số GD: BIDC994 Số GD Tài khoản nguồn: Tài khoản nguồn 10000000331 Số dư khả dụng sau khi thực hiện giao dịch Số dư khả dụng: 21,736,110 VND Dich vu Dich vu: Điện thoại cố định - Internet ADSL - VTVCab Nhà cung cấp Nhà cung cấp: VTV Cab Mã khách hàng / Số hóa đơn Tổng số tiền cước Mã khách hàng/Số hóa đơn: 1616226 Ngày giao dịch Tổng số tiền cước: 30,000.00 VND Ngày giao dịch: 08/06/2016 16:38:28 Chú ý: Tạo giao dịch mới Lưu mẫu Để trở về màn hình mua mã thẻ Nhấn vào nút Tao giao dich mới

 Để lưu thông tin cho lần thực hiện sau: Nhấn vào nút Lưu mẫu để xác nhận lưu mẫu đặt tên mẫu và chọn Lưu mẫu

### HƯỚNG DẪN SỬ DỤNG BIDC INTERNET BANKING – DÀNH CHO KHÁCH HÀNG CÁ NHÂN

### Cài đặt

### Các chức năng trong phần cài đặt

| Tài khoản                                   | Chuyển khoản | Tiết kiệm          | Nạp tiền                                                                  | Mua mä thẻ                                                                                | Thanh toán hóa đơn                              | Cài đặt |  |
|---------------------------------------------|--------------|--------------------|---------------------------------------------------------------------------|-------------------------------------------------------------------------------------------|-------------------------------------------------|---------|--|
| 🔅 CÀI ĐẠT                                   |              | ĐỔI MẠ             | TKHÁU                                                                     |                                                                                           |                                                 |         |  |
| ♦ Đổi mật khẩu<br>♦ Danh sách mẫu giao dịch | giao dịch    | Mật khá<br>Mật khá | íu hiện tại :<br>íu mới :                                                 | [                                                                                         | Nhập mật khấu hiện tại<br>Nhập mật khấu mới     |         |  |
|                                             |              | Xác nhậ            | àn mật khấu mới :                                                         |                                                                                           | Nhập lại mật khấu mới                           |         |  |
|                                             |              | - L<br>- N<br>- N  | ưu ý: Mật khẩu<br>lật khẩu phải có<br>lật khẩu phải có<br>lật khẩu cần đư | phải từ 8 đến 20 kỷ<br>ít nhất 1 chữ cái v<br>ít nhất 1 ký tự là s<br>ợc thay đổi sau 36: | / tự.<br>tiết hoa.<br>số<br>5 ngày.<br>Cập nhật |         |  |

- Có 2 chức năng trong phần cài đặt:
- Đổi mật khẩu
- > Quản lý danh sách mẫu giao dịch

#### HƯỚNG DẪN SỬ DỤNG BIDC INTERNET BANKING – DÀNH CHO KHÁCH HÀNG CÁ NHÂN

# Đổi mật khẩu

#### ĐỔI MẬT KHẦU

Mật khấu hiện tại

Mật khẩu mới :

Xác nhận mật khẩu mới :

| Nhập mật khẩu hiện tại |
|------------------------|
| Nhập mật khẩu mới      |
| Nhập lại mật khẩu mới  |

- Lưu ý: Mật khẩu phải từ 8 đến 20 ký tự.
- Mật khẩu phải có ít nhất 1 chữ cái viết hoa.
- Mật khẩu phải có ít nhất 1 ký tự là số
- Mật khẩu cần được thay đổi sau 365 ngày.

Cập nhật

Chức năng đổi mật khẩu

**Bước 1**: Nhập mật khẩu hiện tại Quý khách đang sử dụng

**Bước 2**: Nhập mất khẩu mới Quý khách muốn đổi thành tại ô mật khẩu mới, nhập tiếp lần nữa tại ô Xác nhận mật khẩu mới và nhấn **Cập nhật** 

#### <u>Chú ý</u>:

- Mật khẩu phải từ 8 20 ký tự
- Mật khẩu phải có ít nhất 1 chữ cái viết hoa
- Mật khẩu phải có ít nhất 1 ký tự số
- Mật khẩu cần được thay đổi sau 365 ngày

#### HƯỚNG DẪN SỬ DỤNG BIDC INTERNET BANKING – DÀNH CHO KHÁCH HÀNG CÁ NHÂN

# Đổi mật khẩu

### Kết quả

#### ĐỔI MẬT KHẦU

| Mật khấu hiện tại :     | ******  |
|-------------------------|---------|
| Mật khẩu mới :          | ******* |
| Xác nhận mật khẩu mới : | ******* |

- Lưu ý: Mật khẩu phải từ 8 đến 20 ký tự.
- Mật khẩu phải có ít nhất 1 chữ cái viết hoa.
- Mật khẩu phải có ít nhất 1 ký tự là số
- Mật khẩu cần được thay đổi sau 365 ngày.

Cập nhật

Mật khẩu đã được đổi thành công

Nếu quý khách đổi mật khẩu thành công sẽ có thông báo "Mật khẩu được đổi thành công"

### Danh sách mẫu giao dịch

Tất cả

# MĂU GIAO DỊCH

Loại giao dịch:

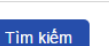

| Tên mẫu          | Tài khoàn nguồn | Tài khoàn đích | Số tiền        | Nội dung                            |     |
|------------------|-----------------|----------------|----------------|-------------------------------------|-----|
| test3            | 10000000331     | 10000001893    | 1,000,000 VND  | fsdfsdf244gsdgsdggsdg               | 6 🗊 |
| NGUYEN THI VUONG | 10000001893     | 10000017692    | 400,000 VND    | fasfasf                             | 6   |
| sfa2             | 10000001893     | 10000017692    | 400,000 VND    | fasfasf                             | 6   |
| test2            | 10000001893     | 0491001456069  | 124,448,454    | rfdsfdsafsasf                       | 6   |
| test1            | 10000000331     |                | 1,000,000 VND  | CMND 012452117 07/06/2010 Ha Noi fa | 6 💼 |
| v324234          | 10000001893     |                | 700,000 VND    | Tiết kiệm online HCM                | 6   |
| usd              | 103700009509    |                | 30 USD         | Tiết kiệm online HCM                | 6   |
| tiet kiem        | 10000001893     |                | 10,000,000 VND | Tiết kiệm online HCM                | 6   |
| tkgoc vnd 2      | 10000001893     |                | 700,000 VND    | Tiết kiệm online HCM                | 6   |
| asfff            | 10000001893     |                | 1,300,000 VND  | Tiết kiệm online HCM                | 6   |
| cvhfdch          | 10000001893     |                | 4,000,000 VND  | Tiết kiệm online HCM                | 6   |
| dfhdfh           | 10000001893     |                | 2,000,000 VND  | Tiết kiệm online HCM                | 6   |
| gsdgsdg          | 10000001893     |                | 1,000,000 VND  | Tiết kiệm online HCM                | 6   |
| nap dien thoai   | 10000000331     | 0933106668     | 500,000VND     | TOPUP                               | 6   |
| haha             | 10000000331     | 0933106668     | 100,000VND     | TOPUP                               | C 💼 |
| ewfsdgsdgsdg     | 10000000331     |                | 10,000VND      | BY CARD                             | 6   |
| 10000000331      | 10000000331     |                | 10,000VND      | BY CARD                             | 6 💼 |
| hahahaha         | 10000000331     |                | 200,000VND     | BY CARD                             | 6   |
| hoa don          | 10000000331     |                | 90,000.00 VND  | INVOICE                             | 6   |

<< Trước 1 2 Sau >>

•

### Quản lý danh sách mẫu giao dịch

- Tìm kiếm: Quý khách có thể chọn loại giao dịch và nhấn nút Tìm kiếm để tìm
- Sửa: Quý khách muốn xóa 1 mẫu giao dịch có thể chọn vào biểu tượng a sau đó bấm Đồng ý để xác nhận
- Xóa: Quý khách muốn xóa 1 mẫu giao dịch có thể chọn biểu tượng sau khi chỉnh sửa thông tin bấm Cập nhật để xác nhận

### Các chức năng khác

- Đặt vé máy bay
- Câu hỏi thường gặp
- Hướng dẫn sử dụng
- ➢ Hỗ trợ
- Thay đổi ngôn ngữ

### HƯỚNG DẪN SỬ DỤNG BIDC INTERNET BANKING – DÀNH CHO KHÁCH HÀNG CÁ NHÂN

### Đặt vé máy bay

| BID(            | Đặt vé            | é máy bay   Câu hỏi thường gặp  <br>Hotline: (84-8)626 |                |            |                    |           |           |
|-----------------|-------------------|--------------------------------------------------------|----------------|------------|--------------------|-----------|-----------|
| Tài khoản       | Chuyển khoản      | Tiết kiệm                                              | Nạp tiền       | Mua mã thể | Thanh toán hóa đơn | Cài đặt   |           |
| 🕰 TÀI KHOẢN     |                   | THÔN                                                   | ig tin tài kho | ĂN         |                    |           |           |
| ♥ Thông tin tải | khoản             | Tài kh                                                 | oản thanh toán |            |                    |           |           |
| Lich sur glao d | icn               | STT                                                    | Số tài khoản   |            |                    | Loại tiền | Số dư hiệ |
|                 |                   | 1                                                      | 100000012143   |            |                    | VND       | 687,802   |
| Dật về mà       | ay bay trực taych | 2                                                      | 10000026683    |            |                    | VND       | 4,888     |
|                 |                   | 3                                                      | 10000026713    |            |                    | VND       | 309,280   |
|                 | $\sim$            | 4                                                      | 101400000264   |            |                    | EUR       |           |
|                 | X                 | 5                                                      | 103500000043   |            |                    | GBP       |           |
|                 |                   | 6                                                      | 103700009339   |            |                    | USD       | 23        |
|                 |                   | 7                                                      | 103700009417   |            |                    | USD       | 27,02     |
|                 |                   | 8                                                      | 103700009436   |            |                    | USD       | 51,12     |
|                 |                   | 9                                                      | 10540000038    |            |                    | SGD       |           |

Để thực hiện đặt vé máy bay trực tuyến Quý khách có thể nhấn vào link **Đặt vé máy bay** tại một trong 2 vị trí trên

### HƯỚNG DẪN SỬ DỤNG BIDC INTERNET BANKING – DÀNH CHO KHÁCH HÀNG CÁ NHÂN

### Đặt vé máy bay

| vsia<br>10 cuộc sống đơn giả |                       |                                                      |                                                                                                    |                       | Tìm kiế<br>Từ khóa: Nạ | m 🔍 Tìm kiếi<br>np tiên, Hóa đơn, vé máy bay , Hướng dẫn                       |
|------------------------------|-----------------------|------------------------------------------------------|----------------------------------------------------------------------------------------------------|-----------------------|------------------------|--------------------------------------------------------------------------------|
| 🏫 SÁN PI                     | iấm - dịch vụ         | TRỢ GIÚP                                             | ĐÕI TÁC                                                                                                    | KHUYÊN MẠI            | LIÊN HỆ                | Truy cập nhanh                                                                 |
| SẢN PHẨM - DỊ                | CH VŲ                 | Trang chủ 🐘 Dịch v                                   | ì                                                                                                    |                       |                        |                                                                                |
| Nạp tiên điện t              | hoại 🔹 🔘              | -                                                    |                                                                                                    |                       |                        |                                                                                |
| Thanh toán hó                | a đơn 🔹 🔘             | Đặt mua vé máy bay trực tuyên                        |                                                                                                    |                       | ? Trợ giú              |                                                                                |
| » Hoá đơn di độ              | ng trả sau            | Đặt vẻ máy                                           | bav nôi đia                                                                                                    | Đặt vé máy b          | av Ouốc tế             | Thông tin cần biết                                                             |
| » Hoá đơn ADSL               |                       |                                                      |                                                                                                    |                       |                        | (j) Du lich Nha Trang dip hè 2015                                              |
| » Điện thoại cố định         |                       | Hành trình                                           |                                                                                                    | 🖲 Khứ hồi 🔍 Một chiều |                        | (i) Thời gian làm thủ tục tại sân bay                                          |
| » Hoá đơn Home               | Phone                 | Nơi đi                                               |                                                                                                    | Lựa chọn              | •                      | (i) Thông báo về việc áp dụng thụ phí                                          |
| » Hóa đơn điện               |                       | Nơi đến                                              |                                                                                                    | Lựa chọn              | •                      | xuất vé quốc tế và quốc nôi trên                                               |
| » Hóa đơn tiền N             | lước                  | Ngày đi                                              |                                                                                                    |                       |                        | <u>Vban</u>                                                                    |
| » HĐ Truyền hìn              | h cáp VTV 🛛 🔞 🖓 🖓 🖓 🖓 | Ngày về                                              |                                                                                                    |                       |                        | ① <u>Điều kiên về giá vé</u>                                                   |
| /isa Direct - C<br>hẻ Visa   | huyển tiên vàoD       | Người lớn                                            |                                                                                                    | 1 ▼ Trė em            | 0 • (2-12)             | (j) <u>Quy đinh về hành lý</u>                                                 |
| Mua mã thẻ                   | 0                     | Em bé                                                |                                                                                                    | 0 • (<2)              |                        | Thông tin khuyến mại                                                           |
| Mua vé máy ba                | ey O                  |                                                      |                                                                                                    |                       |                        | » Khoánh khắc vàng 2015 cùng VietNam<br>Airlines                               |
| » Đặt vé qua điệ             | n thoại               |                                                      |                                                                                                    |                       |                        | <ul> <li>» Chương trình khoảnh khắc vàng số 4</li> </ul>                       |
| » Đặt vé Onlin               | 8                     |                                                      |                                                                                                    |                       | IUYEN BAY              | cùng Vietnam Airlines                                                          |
| » Tra cứu - Tha              | nh toán               |                                                      |                                                                                                    |                       |                        | <ul> <li>» Khoảng khắc vàng 2015 cùng VietNam<br/>Airlines</li> </ul>          |
| > In vé                      |                       | <ul> <li>Qúy hành k</li> <li>Đôi với hãng</li> </ul> | <ul> <li>Qúy hành khách lưu ý:</li> <li>Đối với hãng hàng không VietjetAir vui lòng đặt vé trước 24h.</li> </ul> |                       |                        | <ul> <li>WU ĐÃI ĐẶC BIỆT CHÀO HÈ 2015</li> <li>CÙNG VIETNAM AIRLINE</li> </ul> |

### Quý khách làm theo hướng dẫn tại trang để có thể đặt vé máy bay thành công

### Câu hỏi thường gặp

| CÂU HÔI THƯỜNG GẬP                                                                                                    |   |
|----------------------------------------------------------------------------------------------------|---|
| 1. Dịch vụ BIDC Internet Banking dành cho khách hàng cá nhân là gì?                                                    | > |
| 2. Tổi có thể hoàn toàn yên tâm khi thực hiện giao dịch trên BIDC Internet Banking?                                    | > |
| 3. Nếu tôi đi công tác nước ngoài thì có thể sử dụng được dịch vụ BIDC Internet Banking không?                         | > |
| 4. Tôi muốn đăng ký sử dụng dịch vụ BIDC Internet Banking cho hai loại tài khoản: Cả VND và ngoại tệ có được không?    | > |
| 5. Tôi muốn sử dụng dịch vụ BIDC Internet Banking thì phải làm gi?                                                     | > |
| 6. Với dịch vụ BIDC Internet Banking, tôi có thể chuyển tiền bao nhiêu tuỳ ý?                                          | > |
| 7. Tôi chỉ muốn đăng ký sử dụng dịch vụ truy vấn thông tin trên BIDC Internet Banking có được không?                   | > |
| 8. Tổi sẽ nhận Tên đăng nhập và Mật khấu đăng nhập BIDC Internet Banking bằng cách nào?                                | > |
| 9. Tôi có thể sử dụng các trình duyệt khác ngoài Internet Explorer cho dịch vụ BIDC Internet Banking được không?       | > |
| 10. Tôi có thể sử dụng BIDC Internet Banking bằng các thiết bị đi dộng được không?                                     | > |
| 11. Tôi sử dụng trình duyệt Internet Explore, yêu cầu cài đặt đối với trình duyệt là gì để dịch vụ hoạt động tốt nhất? | > |
| 12. Tôi sử dụng trình duyệt Firefox, yêu cầu cài đặt đối với trình duyệt là gì để dịch vụ hoạt động tốt nhất?          | > |
| 13. Tôi sử dụng trình duyệt Chrome, yêu cầu cài đặt đối với trình duyệt là gì để dịch vụ hoạt động tốt nhất?           | > |
| 14. Tôi sử dụng trình duyệt Safari, yêu cầu cài đặt đối với trình duyệt là gì để dịch vụ hoạt động tốt nhất?           | > |
| 15. Tôi sử dụng trình duyệt Opera, yêu cầu cài đặt đối với trình duyệt là gì để dịch vụ hoạt động tốt nhất?            | > |

Đặt vé máy bay | Câu hỏi thường gặp | Hướng dẫn sử dụng | Hỗ trợ 💌 💥 Hotline: (84-8)62666999 | 🔺 NGUYEN THI TRA MY

Thanh toán hóa đơn 🛛 Cài đặt

**Bước 1**: Quý khách bấm vào liên kết **Câu hỏi thưởng gặp** tại thanh **Header** hoặc **Footer** 

**Bước 2**: Quý khách chọn câu hỏi thường gặp trong danh sách, nhấn để có câu trả lời phù hợp.

# Thay đổi ngôn ngữ

Đặt vé máy bay | Câu hỏi thường gặp | Hướng dẫn sử dụng | Hỗ trợ \star 💥 Hotline: (84-8)62666999 🏻 📤 NGUYEN THI TRA Mỹ pán hóa đơn Cài đặt

Quý khách bấm vào biểu tượng cờ ở trên thanh Header để lựa chọn ngôn ngữ